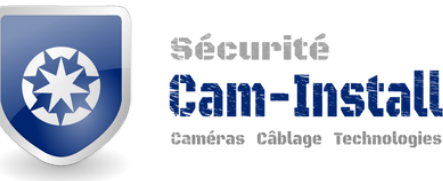

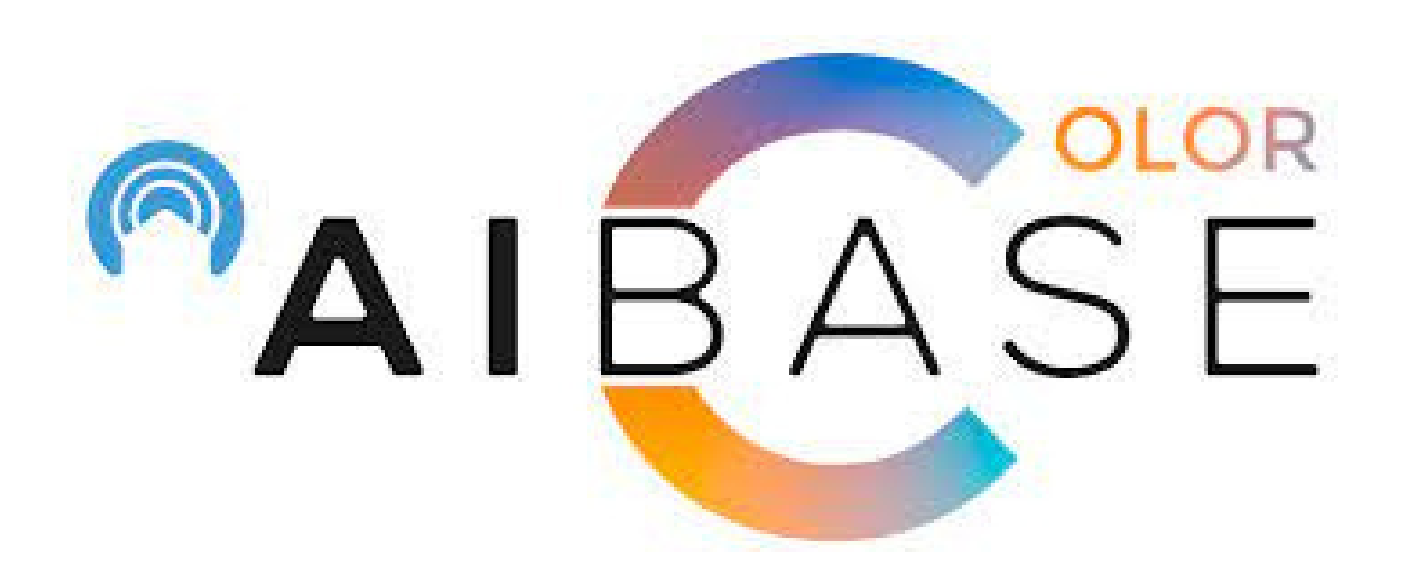

## Tutoriel

Comment visionner les caméras à partir du logiciel Al Color VMS

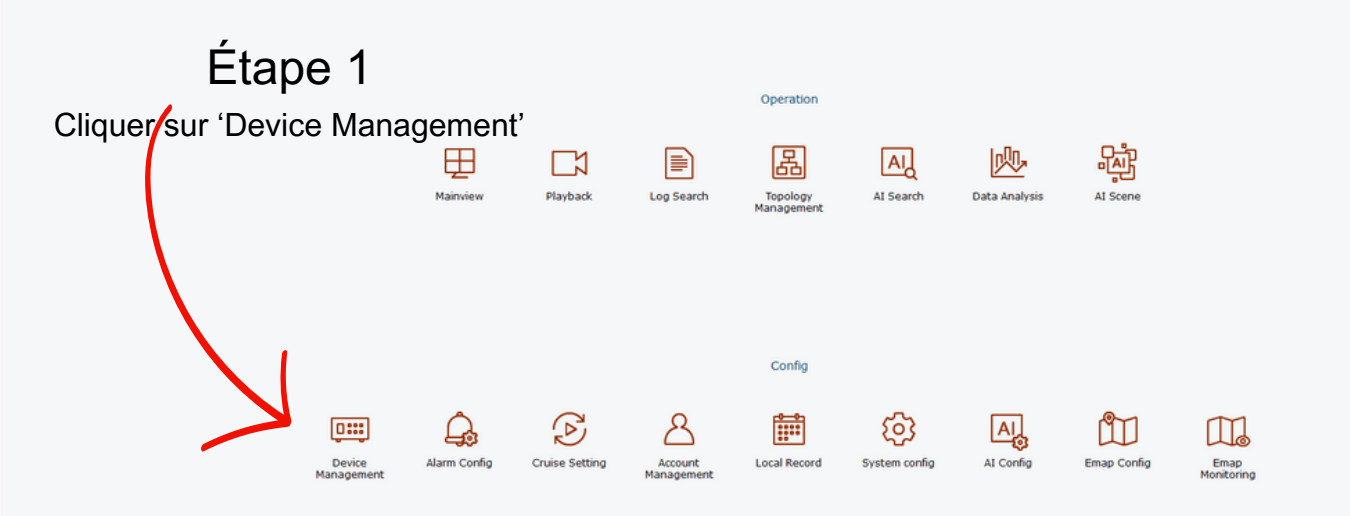

| PALE  | ASE                        | 6 <b>•</b> |             |              |             |                                 |                     |                    |            |     | 680 - 8°                |
|-------|----------------------------|------------|-------------|--------------|-------------|---------------------------------|---------------------|--------------------|------------|-----|-------------------------|
|       | <u>_</u>                   |            | 1           |              |             |                                 |                     |                    |            |     | 17:31:53 2024-03-11 CPU |
|       | All equipment              |            | Auto Search | Grouping     |             |                                 |                     |                    |            |     |                         |
| Searc | h (                        | ۹          |             |              | Path: Don't | t close the page or turn off po | wer when upgrading! | Upgrade (Up to ter | n devices) |     | 6666+5                  |
|       | No. Device Name            | IP         | D           | evice Type   | Protocol    | Version                         | Status              | Port               | ChannelNum | ID  | Operation               |
|       | 1 Athéna<br>Construction   |            | NV          | R-3108-8P-AI | Private     | V8.2.3.2-20230117               |                     | 80                 | 8          | 85  | Ø 🔅 🕒 🗂                 |
|       | 2 Clinique<br>Dentaire Dr  |            | NV          | R-3104-4P-AI | Private     | V8.2.3.2-20230117               |                     | 80                 | 4          | 85  | Ø 🔅 🗗 🖬                 |
|       | 3 Familiprix St-<br>Damien |            | NVF         | -3432-16P-AI | Private     | V8.2.3.2-20230815               |                     | 80                 | 32         | 85  | 0 🗘 🔂                   |
|       | 4 Ferme Marinier<br>Oka    |            | ×           | VR-3104-AI   | Private     | V8.2.3.2-20230204               |                     | 80                 | 10         | 85  | 0 1                     |
|       | 5 Makisu                   |            | NVF         | -3216-16P-AI | Private     | V8.2.3.2-20230915               |                     | 80                 | 16         | 85  | 0 0 E T                 |
|       | 6 Restaurant Le<br>Détour  |            | NV          | R-3108-8P-AI | Private     | V8.2.3.2-20230117               |                     | 80                 | 8          | 85  | 0 ¢ 🕒 🖬                 |
|       | 7 Érablière St-<br>Vincent |            | NVF         | -3216-16P-AI | Private     | V8.2.3.2-20230915               |                     | 80                 | 16         | 85  | Ø / G 🖬                 |
|       |                            |            |             |              |             |                                 |                     |                    | Étape      | 2 — |                         |

Cliquer sur l'icône du 'Login'

| <b>∩</b> ∧ I                                     | 6    | S E                      | <u>ه</u> ا | ₽           |              |                                     |                      |                    |            |         | 17:32:50 2024 | ର୍ଚ୍ଚ - ୧୨ × |
|--------------------------------------------------|------|--------------------------|------------|-------------|--------------|-------------------------------------|----------------------|--------------------|------------|---------|---------------|--------------|
|                                                  | All  | equipment                | Auto       | Search      | Grouping     |                                     |                      |                    |            |         | £710£150 £0£7 |              |
| Se                                               | arch |                          | ٩          |             | Path:        | Don't close the page or turn off po | ower when upgrading! | Upgrade (Up to ter | n devices) |         | 660           | 6 + 8        |
|                                                  | No   | Device Name              | IP         | Device Typ  | e Protoc     | ol Version                          | Status               | Port               | ChannelNum | ID      | Operation     |              |
|                                                  | 1    | Athéna<br>Construction   |            | NVR-3108-8P | -AI Private  | e V8.2.3.2-20230117                 |                      | 80                 | 8          | 85      | Ø 🔅 🗗         | Ċ.           |
|                                                  | 2    | Clinique<br>Dentaire Dr  |            | NVR-3104-4P | -AI Private  | e V8.2.3.2-20230117                 |                      | 80                 | 4          | 85      | Ø 🕸 🕒         | Ċ.           |
|                                                  | 3    | Familiprix St-<br>Damien |            | NVR-3432-16 | P-AI Privato | e V8.2.3.2-20230815                 | • •                  | 80                 | 32         | 85      | 0 0 G 🕯       | <b></b>      |
|                                                  | 4    | Ferme Marinier<br>Oka    |            | XVR-3104-4  | AI Private   | e V8.2.3.2-20230204                 | -                    | 80                 | 10         | BS      | Ø 🌣 🗗         | Ċ.           |
|                                                  | 5    | Makisu                   |            | NVR-3216-16 | P-AI Private | e V8.2.3.2-20230915                 | -                    | 80                 | 16         | BS      | 0 🕫 🗗         | Ċ.           |
|                                                  | 6    | Restaurant Le<br>Détour  |            | NVR-3108-8P | P-AI Private | e V8.2.3.2-20230117                 |                      |                    | 8          | 85      | 0 🕫 🗗         | Ċ.           |
|                                                  | 7    | Erablière St-<br>Vincent |            | NVR-3216-16 | P-AI Private | e V8.2.3.2-20230915                 |                      | 80                 | 16         | 85      | 0 🕫 🗗         | Ċ.           |
|                                                  |      |                          |            |             |              |                                     | É                    | tape 3:            | )          |         |               |              |
| La lumière 'Status' doit être verte pour accéder |      |                          |            |             |              |                                     |                      |                    |            |         |               |              |
|                                                  |      |                          |            |             |              |                                     |                      |                    |            | acceder |               |              |
|                                                  |      |                          |            |             |              |                                     | aux                  | caméras            |            |         |               |              |

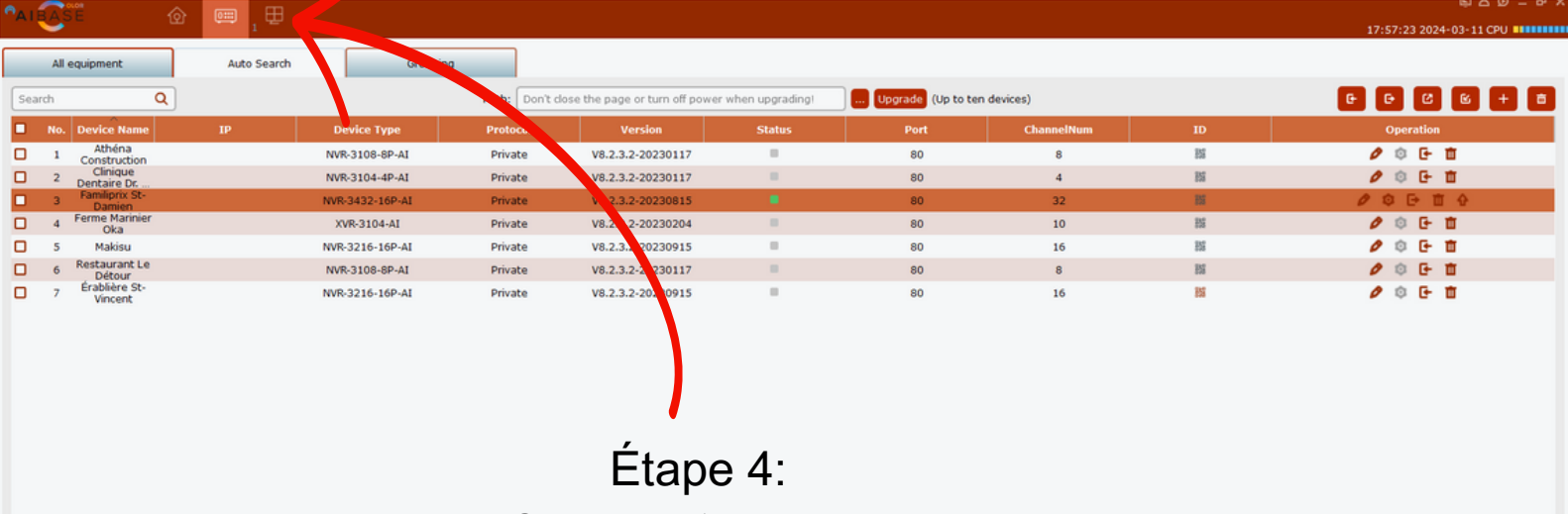

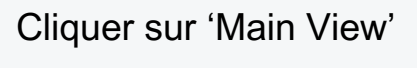

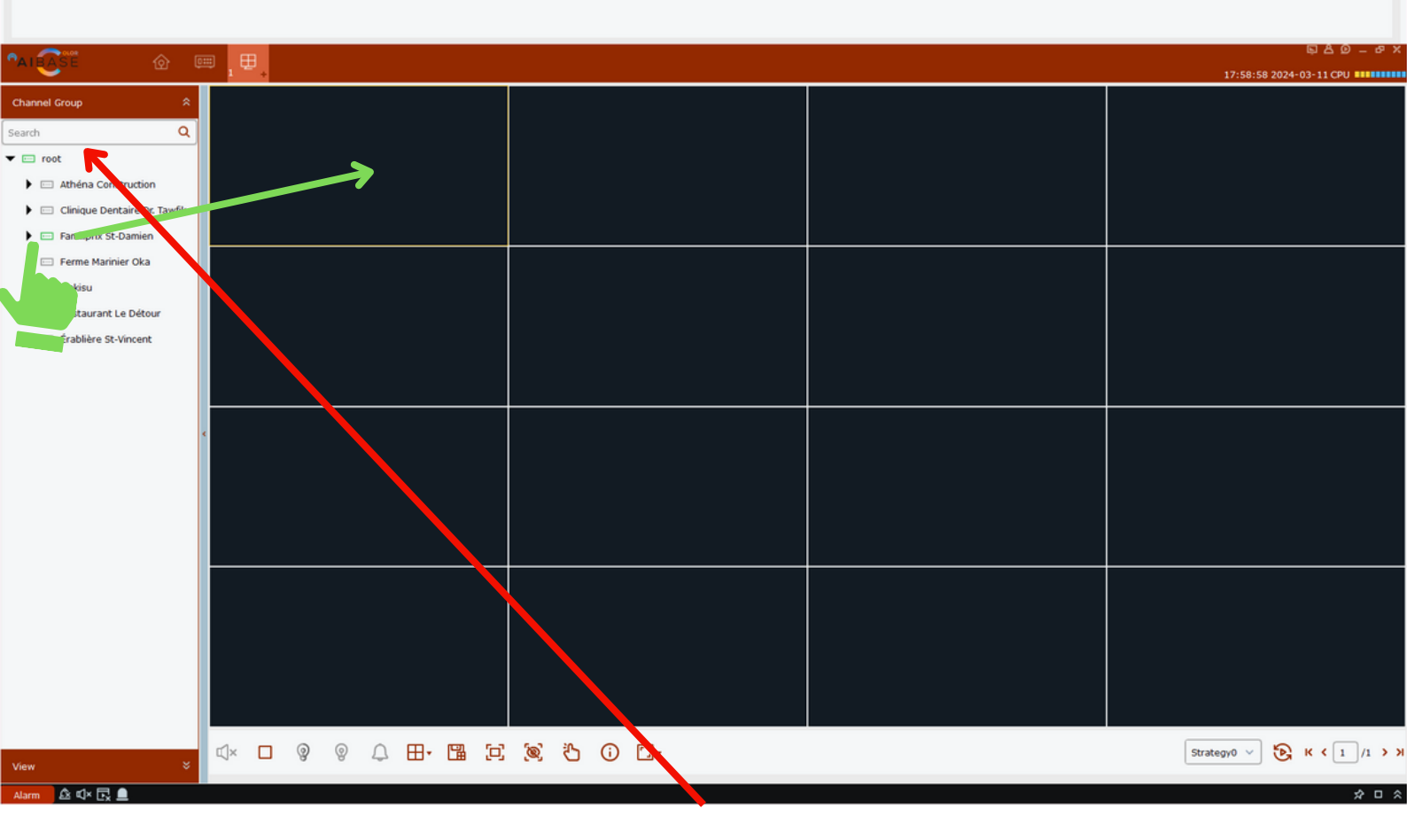

Étape 5:

Cliquez sur la flèche à gauche de 'Root'

et faire un 'drag N Drop' dans la première case noire pour visionner vos caméras!

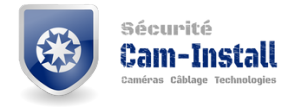